## Se connecter à un Ordinateur de la DESI à distance

Après de s'être assuré que l'on est connecté au VPN de l'université, pour cela voir le document *Se\_connecter\_VPN.pdf* 

Avertissement :

Se connecter au VPN de l'université, veut dire que tout le trafic que votre internet transite par l'université. Cela veut dire que si vous utilisez des outils de téléchargement de films (comme Peer to Peer ou Torrent), vous risquez de vous faire barrer l'accès, assurez-vous de ne pas avoir ces programmes en Mémoire avant de vous connecter au VPN

Aller au menu Taper ici pour rechercher, en bas de l'écran à droite de la touche démarrer

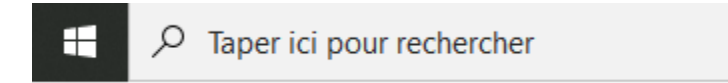

Dans la zone de recherche tapez la commande suivante

Mstsc.exe, vous verrez alors apparaître ceci

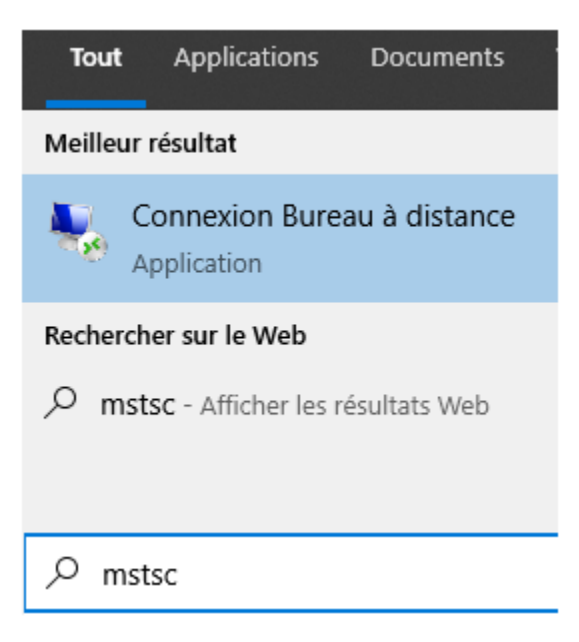

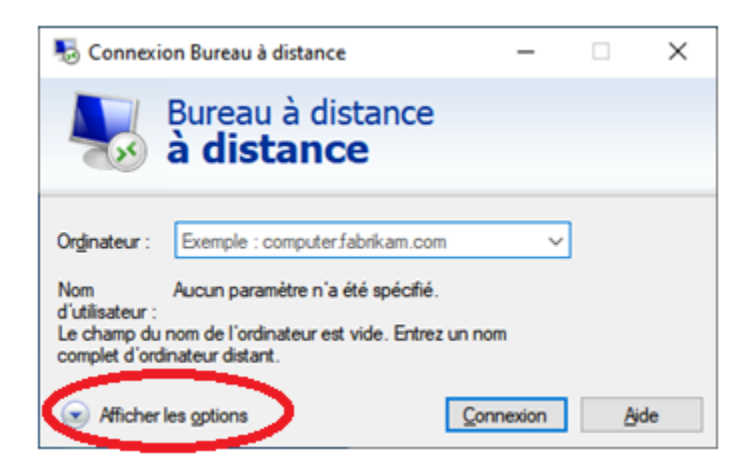

## Cliquez sur afficher les options

Vous obtiendrez alors la fenêtre ci-dessous

| Nonn 💀    | exion Bure                                                      | au à distance                                                                                                    |                                                | _                          |                      | × |
|-----------|-----------------------------------------------------------------|----------------------------------------------------------------------------------------------------|------------------------------------------------|----------------------------|----------------------|---|
| <b>A</b>  | Bure<br>à d                                                     | au à distan<br><b>istance</b>                                                                                     | ce                                             |                            |                      |   |
| Général   | Affichage                                                       | Ressources locales                                                                                                | Expérience                                     | Avancé                     |                      |   |
| Paramèt   | tres d'ouver                                                    | ture de session                                                                                                   |                                                |                            |                      |   |
|           | Entrez le<br>Or <u>d</u> inate<br>Nom d'u<br>Le chan<br>complet | e nom de l'ordinateur d<br>eur : Exemple : con<br>tilisateur :<br>ap du nom de l'ordinat<br>d'ordinateur distant. | distant.<br>nputer.fabrikan<br>eur est vide. E | n.com                      | ~<br>nom             |   |
| - Paramèt | tres de conr<br>Enregist<br>fichier R<br><u>E</u> nr            | nexion<br>rez les paramètres de<br>DP ou ouvrez une co<br>registrer En <u>r</u> egi                               | connexion act<br>nnexion enreg<br>strer sous   | uels dans<br>istrée.<br>Ou | s un<br><u>v</u> rir |   |
| 🔺 Masqu   | uer les <u>o</u> ptio                                           | ns                                                                                                    | Conne                                          | exion                      | <u>A</u> ide         |   |

Inscrire dans Ordinateur : desi.iro.umontreal.ca

Nom d'utilisateur : ADS-IRO\Nom\_Usager\_desi

Cliquez sur la touche pour créer un raccourci sur votre bureau ou un autre endroit où vous pourrez le retrouver facilement, nommez le « **DESI** »

Sur votre bureau vous obtiendrez alors cette icone :

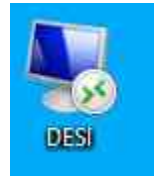

À chaque fois que vous voudrez vous connecter à la DESI, vous n'aurez qu'à cliquer deux fois sur cette icône sans passer par les précédentes étapes.

En cliquant sur cette icône

| Sécurité Windows                                                                                   |         |  |
|----------------------------------------------------------------------------------------------------|---------|--|
| Entrer vos informations d'identification                                                           |         |  |
| Ces informations d'identification seront utilisées pour vous<br>connecter à desi.iro.umontreal.ca. |         |  |
| Nom_Usager_Desi                                                                                    |         |  |
| Votre_mot_de_passe_de_la_desi                                                                      |         |  |
| ADS-IRO\ Nom_Usager_Desi                                                                           |         |  |
| Se souvenir de moi                                                                                 |         |  |
| Plus d'options                                                                                     |         |  |
| ОК                                                                                                 | Annuler |  |
|                                                                                                    |         |  |

Parfois vous pouvez avoir un message de certificat comme ci-dessous

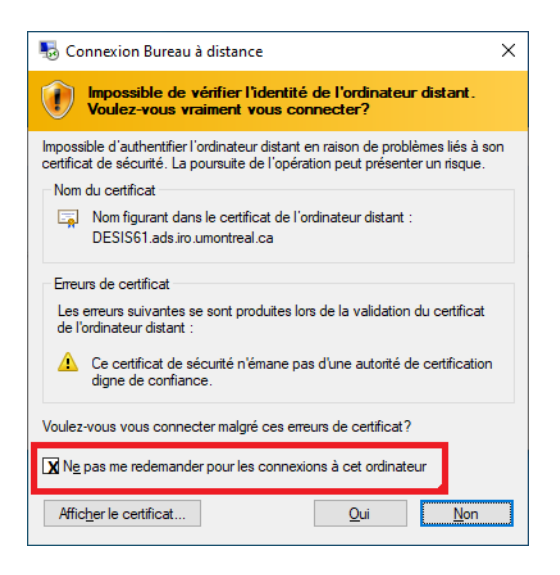

Pour éviter qu'on se fasse reposer la question à chaque fois quand se connecte, cocher la case *Ne pas me redemander pour les connexions à cet ordinateur.* 

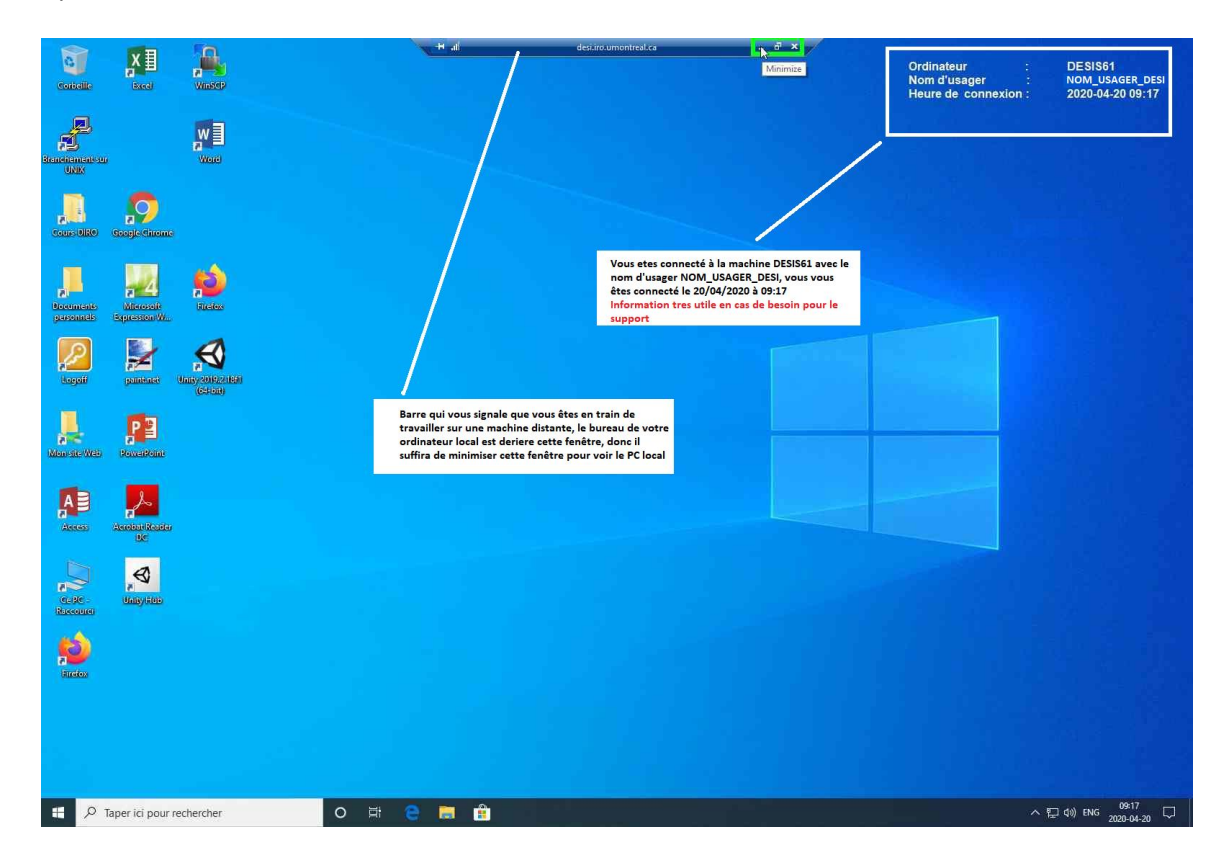

Après cela on accède à la machine à distance.

Si on réduit cette fenêtre, on obtient alors :

| 0251                  |                                                                                                    |                      |
|-----------------------|----------------------------------------------------------------------------------------------------|----------------------|
|                       | Votre Machine Distante ( celle de la DESI) une fois réduite, cliquer un fois dessus pour que<br>cette fenêtre reprenne sa place initiale. |                      |
|                       | Pour éviter des confusion, de la fenêtre local et distante, évitez d'avoir<br>des fond d'écran similaires                                 |                      |
|                       | TIG - desire unnotted.c.                                                                                                    |                      |
| ₽ Type here to search |                                                                                                    | へ (空 d)) ENG 917AM 民 |

Si la barre d'identification du bureau a distance disparait :

| + | all | desi.iro.umontreal.ca | - | 5 | × |  |
|---|-----|-----------------------|---|---|---|--|
|   |     |                       |   |   |   |  |

Il suffit déposer la souris en haut de l'écran pour que celle-ci réapparaisse. Si elle ne réapparait pas cela veut dure que vous n'êtes pas sur la machine distance, que celle-ci à été fermée par inadvertance. Pour éviter ces confusions, éviter d'avoir le même fond d'écran de votre ordinateur que celui de la DESI.

Pour quitter, procéder de la même manière qu'au laboratoire, c'est-à-dire :

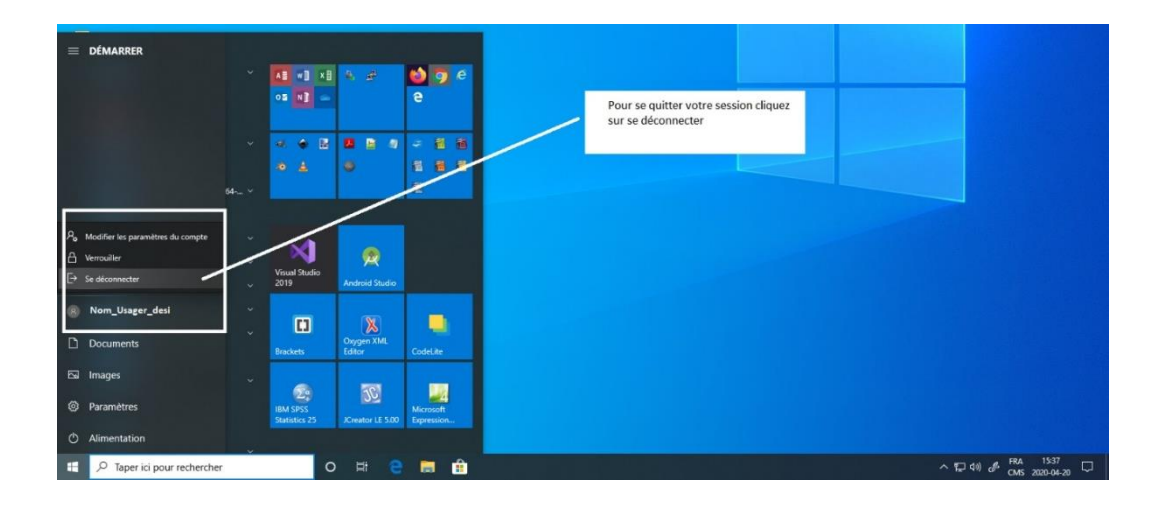